# DIRECT DEPOSIT ONLINE PROCEDURES

Overview of Viewing/Updating Online Direct Deposit Accounts

### Important Things to Know

Any changes made after the timesheet due date will be effective the next pay period.

Access

NSU requires all employees to have a bank account listed.

Please ensure at least ONE bank account is listed Remaining.

Requirement

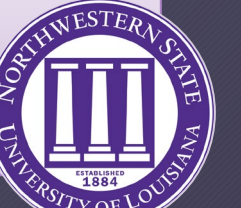

1. Sign into your myNSU account (<u>https://my.nsula.edu/</u>)

2. Click **Employee Self-Service** to access your Direct Deposit information.

Employee Self-Service
Access leave balances, tax forms, timesheets, and more in the new Employee Dashboard

Once your bank account information has been updated, you will receive an email to your NSU email stating "A change has been made to your direct deposit information on file with the university."

Notification

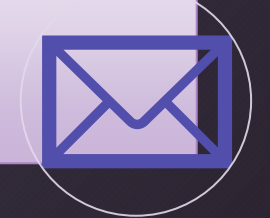

# Delete/Change an Existing Direct Deposit Account

\*You must have at least ONE account listed as Remaining.

| Payroll Direct Deposit |                |                |              |             |          |                      | *         |
|------------------------|----------------|----------------|--------------|-------------|----------|----------------------|-----------|
|                        |                |                |              |             |          | Delete               | + Add New |
| Bank Name              | Routing Number | Account Number | Account Type | Amount      | Priority | Net Pay Distribution | Status    |
|                        | xxxxx6110      | xxxxxxx1234    | Savings 🗸    | \$25.00 🗸   | 1 🗸      |                      | Active    |
| BANK OF MONTGOMERY     | xxxxx2114      | xxxx4380       | Checking 🗸   | Remaining 🗸 | 2 🗸      |                      | Active    |

#### **Delete an Existing Account**

1. Check the box next to the account you would like to change.

\*If you are removing the account with the Remaining amount, you must first change the amount on the existing account to Remaining. For example: If you are removing the BOM account below, you would change the ING DIRECT amount to Remaining and then remove BOM.

- 2. Click the **Delete** button to remove the account.
- 3. A popup message will be displayed before the account is deleted. "Are you sure you want to delete the selected Payroll deposits?" To confirm removal, click **Delete**.

#### **Change Amount of Existing Account**

- 1. Check the box next to the account you would like to change.
- 2. Click on the **Amount**, **Account Type**, or **Priority** drop-down box, to change your existing account.
- 3. Check the box for the authorization statement at the bottom of the screen to approve your changes.
- 4. Then click on Save Changes.

### Adding a Direct Deposit Account

\*You must have at least ONE account listed as Remaining.

| Payroll Direct Deposit                                                                              |                    |                       |  |  |  |  |  |
|----------------------------------------------------------------------------------------------------|--------------------|-----------------------|--|--|--|--|--|
| Delete      Add New                                                                                 |                    |                       |  |  |  |  |  |
| Add Payroll Allocation ×                                                                            |                    |                       |  |  |  |  |  |
| Bank Routing Number (i)                                                                             | Account Number (i) | Verify Account Number |  |  |  |  |  |
| Bank Routing Number                                                                                 | Account Number     | Verify Account Number |  |  |  |  |  |
| Bank Name                                                                                           | Account Type       | Priority              |  |  |  |  |  |
|                                                                                                    | Select a Type 🛛 💙  | 3                     |  |  |  |  |  |
| Amount                                                                                              |                    | •                     |  |  |  |  |  |
| Use Remaining Amount Use Specific Amount                                                            |                    |                       |  |  |  |  |  |
| By checking this box, I authorize the institution to initiate direct credits or debits on my behalf |                    |                       |  |  |  |  |  |
| CANCEL                                                                                              | <u>_</u>           | SAVE NEW DEPOSIT      |  |  |  |  |  |

- . Click Add New & the Add Payroll Allocation pop-up will appear.
- 2. Enter the appropriate information from your financial institution in the **Bank Routing Number**, **Account Number**, **& Verify Account Number** fields.
- 8. Select the Account Type from drop-down box: Checking or Savings.

6.

4. Select the appropriate Amount indicator: Use Remaining Amount or Use Specific Amount

Note: Before moving on, double-check the information you have entered.

- 5. Check the box for the authorization statement and click on SAVE NEW DEPOSIT.
  - Saved Successfully will appear in the upper right corner of your screen.

# Troubleshooting

If you received the following message:

One account must have "Amount" set to "Use Remaining Amount." Please correct this to proceed.

If you have 2 or more accounts, one of your remaining accounts will need to have **Remaining** listed as the amount.

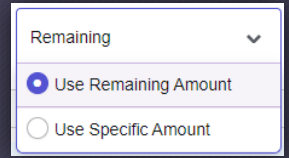

Please go back and update the Amount field for one of your current accounts.